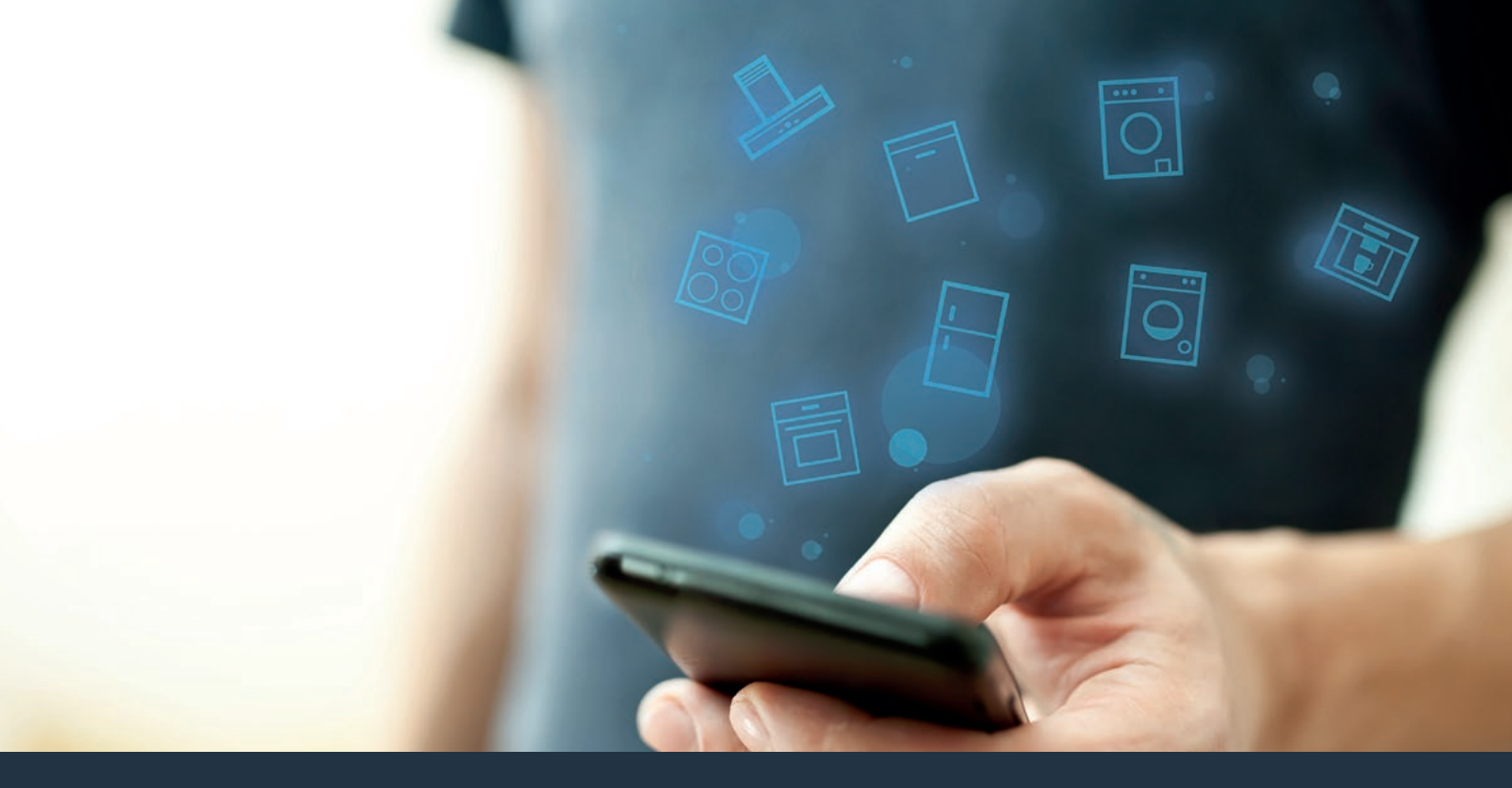

### Połącz sprzęt AGD – z przyszłością. Skrócona instrukcja obsługi

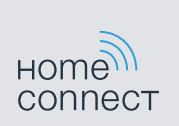

### Przyszłość zaczyna się już teraz w Twoim domu! Wspaniale, że korzystasz z Home Connect \*

Gratulujemy zakupu nowoczesnego sprzętu AGD, który już dziś ułatwia codzienne życie i czyni je bardziej przyjemnym.

### Wygodniej.

Home Connect umożliwia sterowanie sprzętem gospodarstwa domowego w dowolnym czasie i miejscu. Całkiem prosto i intuicyjnie za pomocą smartfona i tabletu. Dzięki temu oszczędzasz czas, który możesz przeznaczyć na rzeczy, które naprawdę są dla Ciebie ważne.

#### Łatwiej.

W aplikacji na przejrzystym ekranie dotykowym łatwo zmienisz konfigurację obsługi, jak na przykład sygnały dźwiękowe lub indywidualne programy. Jest to jeszcze łatwiejsze i bardziej dokładne niż na samym urządzeniu, a w zasięgu ręki masz dodatkowo wszystkie dane, instrukcje użytkowania i wiele filmów instruktażowych.

#### Przez Internet.

Pozwól się zainspirować i odkryj liczne dodatkowe oferty dostosowane do Twoich urządzeń: kolekcje przepisów, wskazówki dotyczące korzystania ze sprzętu i znacznie więcej. Odpowiednie akcesoria możesz zamówić w każdej chwili, wykonując zaledwie kilka kliknięć.

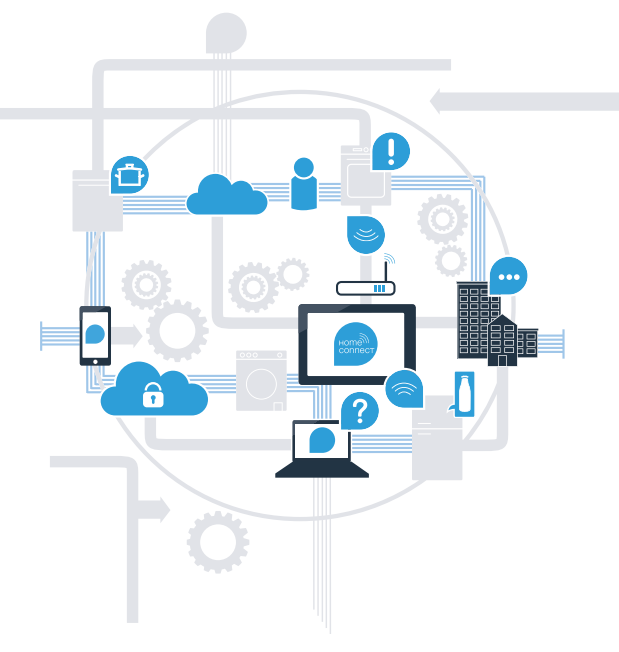

\* Dostępność funkcji Home Connect jest uzależniona od dostępności usług Home Connect w kraju użytkownika. Usługi Home Connect nie są dostępne we wszystkich krajach. Szczegółowe informacje na ten temat można znaleźć na stronie www.home-connect.com.

## Co jest potrzebne, aby połączyć okap kuchenny z Home Connect?

- Smartfon lub tablet, wyposażony w najnowszą wersję danego systemu operacyjnego.

Miejsce instalacji sprzętu AGD w zasięgu sieci domowej (Wi-Fi).
Nazwa i hasło sieci domowej (Wi-Fi):

Nazwa sieci (SSID):

Hasło (Key):

### Trzy etapy na drodze do łatwiejszego życia codziennego:

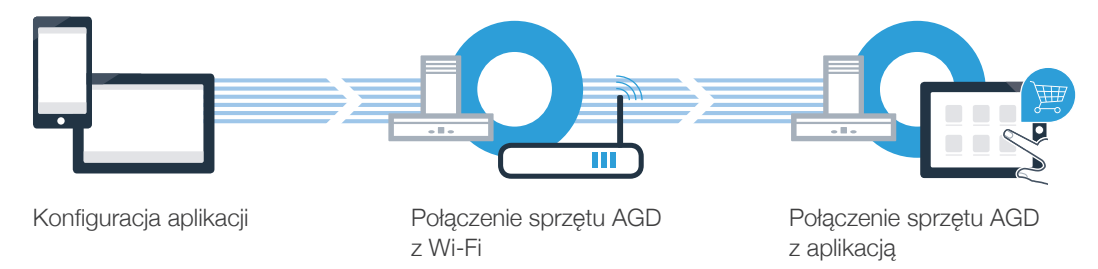

### **Etap 1:** skonfiguruj aplikację Home Connect

A Otwórz na swoim smartfonie lub tablecie aplikację App Store (dotyczy urządzeń firmy Apple) lub Google Play Store (dotyczy urządzeń z Androidem).

B Wpisz w Store szukaną frazę "Home Connect".

C Wybierz aplikację Home Connect i zainstaluj ją na smartfonie lub tablecie.

Uruchom aplikację i skonfiguruj konto użytkownika w Home Connect. Aplikacja poprowadzi Cię przez proces logowania. Na koniec zanotuj adres e-mail i hasło.

Dane do logowania w Home Connect:

E-mail:

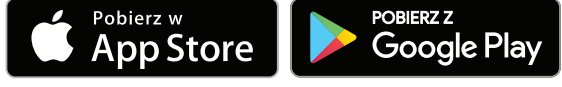

Sprawdź dostępność na www.home-connect.com

Hasło:

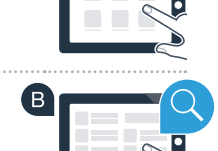

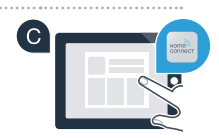

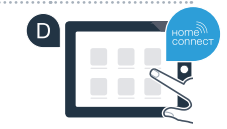

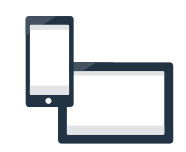

### Etap 2 (pierwsze uruchomienie): Połącz okap kuchenny z siecią domową (Wi-Fi)

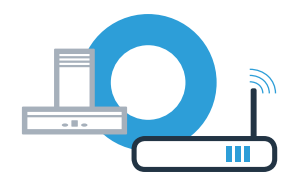

A Podłaczyć sprzet gospodarstwa domowego.

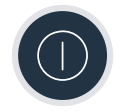

B Sprawdź, czy router posiada funkcję WPS (automatycznego łączenia). Niektóre routery posiadaja np. przycisk WPS. (Informacje na ten temat znajdziesz w instrukcji obsługi routera.)

Czy router dysponuje funkcją WPS (automatycznego łączenia)?

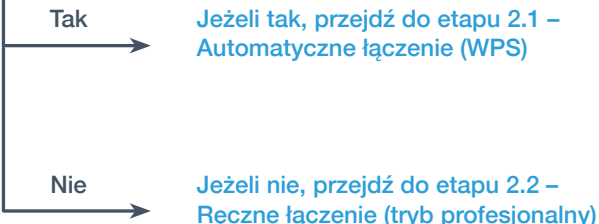

Jeżeli tak, przejdź do etapu 2.1 -Automatyczne łączenie (WPS)

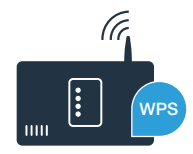

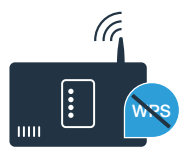

## **Etap 2.1:** Automatyczne łączenie okapu z siecią domową (Wi-Fi)

W celu nawiązania połączenia między okapem a siecią domową okap i oświetlenie muszą być wyłączone. Proces ten można w każdej chwili przerwać, naciskając 0.

Naciśnij i przytrzymaj symbole 🖧 i 🕏 na okapie, aż zaczną migać wskazania 🛜 i –.

🕒 Obracaj pierścień obsługi w prawo, aż zacznie migać 穼 i ł.

W ciągu 2 minut aktywuj funkcję WPS w routerze sieci domowej. (Niektóre routery posiadają specjalny przycisk WPS/Wi-Fi. Informację na ten temat znajdziesz w instrukcji obsługi routera.)

W przypadku pomyślnego połączenia z siecią domową na wyświetlaczu miga roz do oraz do i możliwe jest połączenie okapu z aplikacją Home Connect.

Na wyświetlaczu miga 🛜 i 2 (ręczne łączenie). W ciągu 2 minut nie udało się nawiązać połączenia. Sprawdź, czy okap kuchenny znajduje się w zasięgu sieci domowej (Wi-Fi) i w razie potrzeby powtórz procedurę lub zaloguj się ręcznie, zgodnie z procedurą opisaną w punkcie 2.2.

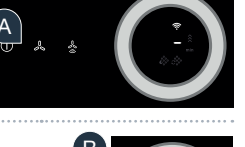

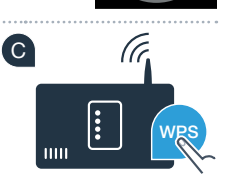

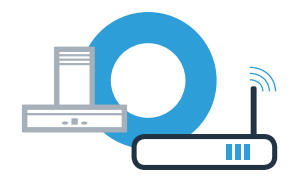

## **Etap 2.1:** Automatyczne łączenie okapu z siecią domową (Wi-Fi)

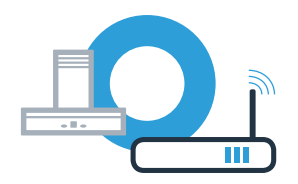

🕒 W tym celu otwórz aplikację Home Connect App i postępuj zgodnie z instrukcjami, aby potwierdzić połączenie i zakończyć proces.

Na panelu obsługi przestaje migać 奈. Proces logowania jest zakończony.

Połączenie okapu z aplikacją zakończyło się powodzeniem. Teraz możesz korzystać ze wszystkich zalet aplikacji Home Connect!

Gaśnie symbol Wi-Fi: Nie udało się nawiązać połączenia z aplikacją Home Connect. Powtórz procedurę lub połącz okap w trybie ręcznym.

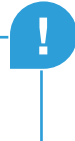

A

### **Etap 2.2:** Ręczne łączenie okapu z siecią domową (Wi-Fi)

W celu nawiązania połączenia między okapem a siecią domową okap i oświetlenie muszą być wyłączone. Proces ten można w każdej chwili przerwać, naciskając  $\mathbb{O}$ .

Naciśnij i przytrzymaj symbole 🖧 i 🕏 na okapie, aż zaczną migać wskazania 🛜 i –.

B Obracaj pierścień obsługi w prawo, aż zacznie migać 穼 i 2.

C Przejdź do menu ustawień ogólnych swojego smartfona lub tabletu (urządzenia mobilnego) i wywołaj ustawienia sieci Wi-Fi.

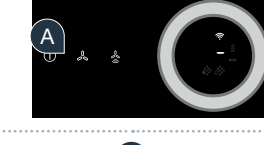

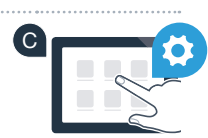

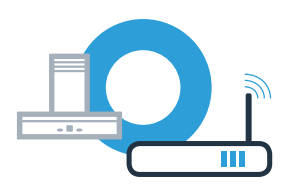

# **Etap 2.2:** Ręczne łączenie okapu z siecią domową (Wi-Fi)

Połącz smartfon lub tablet z siecią Wi-Fi (SSID) "HomeConnect" (hasłem dla Wi-Fi [key] jest "HomeConnect"). Proces łączenia może potrwać do 60 sekund!

Po pomyślnym połączeniu, otwórz aplikację Home Connect na smartfonie lub tablecie.

Wyszukiwanie okapu przez aplikację trwa kilka sekund. Gdy okap (sprzęt AGD) zostanie znaleziony, pojawi się komunikat – jeżeli nie miało to jeszcze miejsca – o konieczności wpisania w odpowiednich polach nazwy sieci (SSID) oraz hasła (Key) do sieci domowej (Wi-Fi).

G Następnie naciśnij na "Prześlij do sprzętu AGD".

W przypadku pomyślnego połączenia z siecią domową na wyświetlaczu miga 穼 oraz 3 i możliwe jest połączenie okapu z aplikacją Home Connect.

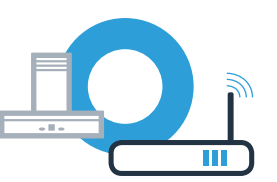

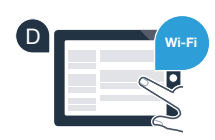

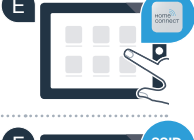

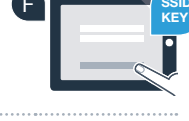

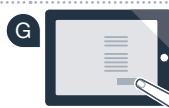

## **Etap 2.2:** Ręczne łączenie okapu z siecią domową (Wi-Fi)

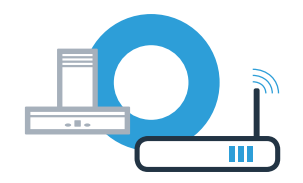

🖤 W tym celu otwórz aplikację Home Connect App i postępuj zgodnie z instrukcjami, aby potwierdzić połączenie i zakończyć proces.

Na panelu obsługi przestaje migać 🛜. Proces logowania jest zakończony.

Połączenie okapu z aplikacją zakończyło się powodzeniem. Teraz możesz korzystać ze wszystkich zalet aplikacji Home Connect!

Gaśnie symbol Wi-Fi: Nie udało się nawiązać połączenia z aplikacją Home Connect. Powtórz procedurę.

## Połącz okap z kolejnym kontem Home Connect

Okap musi być połaczony z siecia, a aplikacja musi być otwarta.

🙆 Naciśnij i przytrzymaj symbole 🖧 i 🖑 na okapie, aż zaczna migać wskazania 穼 i 🦪

B Postępuj zgodnie z instrukcjami w aplikacji, aby potwierdzić połączenie i zakończyć proces.

C Na panelu obsługi przestaje migać 奈. Proces logowania jest zakończony.

Połączenie okapu z aplikacją zakończyło się powodzeniem. Teraz możesz korzystać ze wszystkich zalet aplikacji Home Connect!

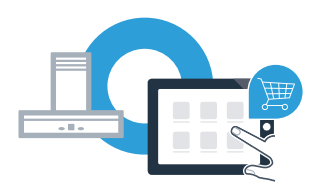

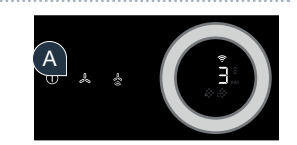

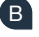

Home Connect: z silnymi partnerami prosto do przyszłości połączeń sieciowych.

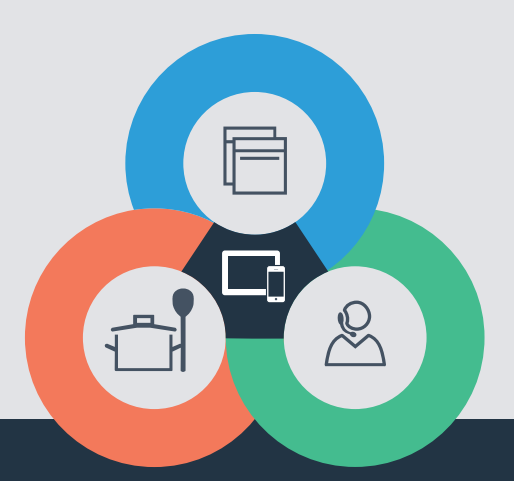

Czy masz pytania lub chcesz skontaktować się z infolinią Home Connect Service? Odwiedź nas na www.home-connect.com

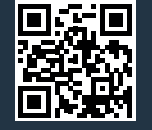

#### Home Connect jest usługą Home Connect GmbH.

Apple App Store oraz iOS są znakami towarowymi firmy Apple Inc. Google Play Store oraz Android są znakami towarowymi firmy Google Inc. Wi-Fi jest znakiem towarowym firmy Wi-Fi Alliance.

pl (9708) 9001285393